# <sup>ネットワールド オリジナル</sup> ハンズオン 接続テストマニュアル

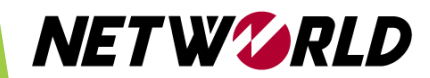

・この度は、ネットワールド ハンズオンをお申し込みいただきありがとうございます。

・ハンズオンは、Zoomと Web ブラウザ(Google Chrome 推奨)の2つの
 アプリケーションを使用します。ハンズオンはWeb ブラウザ上で行います。
 ※Zoomはハンズオンを行うPCとは別端末から接続いただいても問題ございません。

・ハンズオンを実施する環境への接続テスト手順をご紹介します。

・こちらは<mark>ハンズオン日の前日までに実施</mark>してください。

・<mark>テストは、当日と同じ環境(パソコン・回線・受講場所)で実施</mark>をお願いします。

#### 【重要】

当日のハンズオンを実施するためには、 こちらの接続テストが完了していることが必要です。 接続テストが未完了の場合、ハンズオンが受講できない場合がありますのでご注意ください。

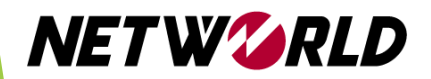

## ハンズオン環境接続テスト手順

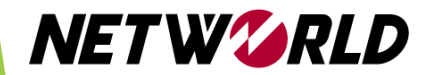

- <u>https://hol2.psg.plus</u>へ Chrome で接続してください。
   ※他のブラウザを使用し接続不可の場合、ハンズオンの受講ができない場合がございます。
- ・以下の画面が表示されたら、[詳細設定]-[hol2.psg.plusにアクセスする]をクリックします。

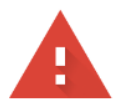

#### この接続ではプライバシーが保護されません

攻撃者が、**hol2.psg.plus**上のあなたの情報(パスワード、メッセージ、クレジットカード情報など)を不正に取得しようとしている可能性があります。<u>この警告の詳細</u>

NET::ERR\_CERT\_AUTHORITY\_INVALID

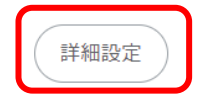

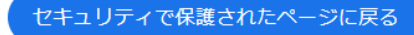

#### この接続ではプライバシーが保護されません

攻撃者が、**hol2.psg.plus** 上のあなたの情報(パスワード、メッセージ、クレジットカード情報など)を不正に取得しようとしている可能性があります。<u>この警告の詳細</u>

NET::ERR\_CERT\_AUTHORITY\_INVALID

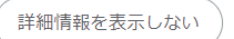

セキュリティで保護されたページに戻る

このサーバーが hol2.psg.plus であることを確認できませんでした。このサーバーのセキ ュリティ証明書は、ご使用のパソコンのオペレーティング システムによって信頼されて いるものではありません。原因としては、不適切な設定や、悪意のあるユーザーによる接 続妨害が考えられます。

<u>hol2.psg.plus にアクセスする(安全ではありません)</u>

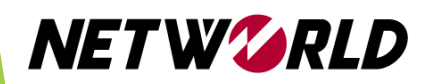

- ユーザー名に「 remotetest 」 を入力してください。
- ・パスワードに「 P@ssw0rd 」 を入力してください。
- ログインをクリックします。

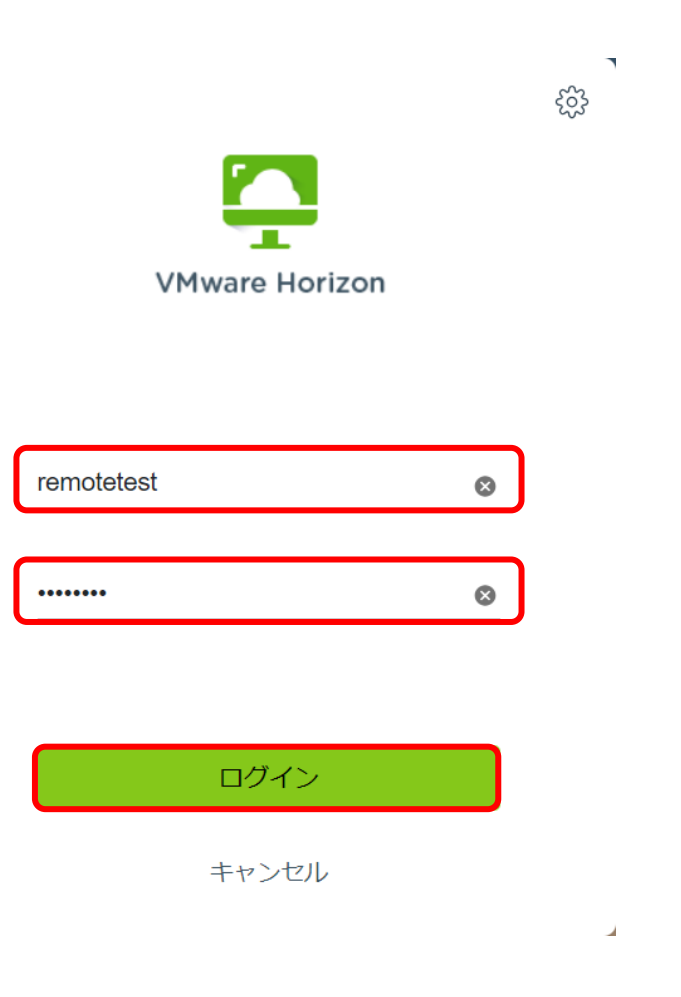

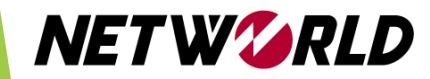

| ・リモートデスクトップ接続を選<br><sup>又</sup> Wwware Horizon × | 択します。<br>+                                                           |               |  |
|--------------------------------------------------|----------------------------------------------------------------------|---------------|--|
|                                                  | t <del>ps</del> ://hol2.psg.plus/portal/webclient/#/launchitems<br>に |               |  |
| NETWORLD                                         | Copyright (C) 2024 Networld Corp All Rig                             | hts Reserved. |  |

・下図のようにリモートデスクトップ接続画面が表示されましたら、接続テスト完了です。 リモートデスクトップ接続画面が表示されなかった方はP.9へお進みください。

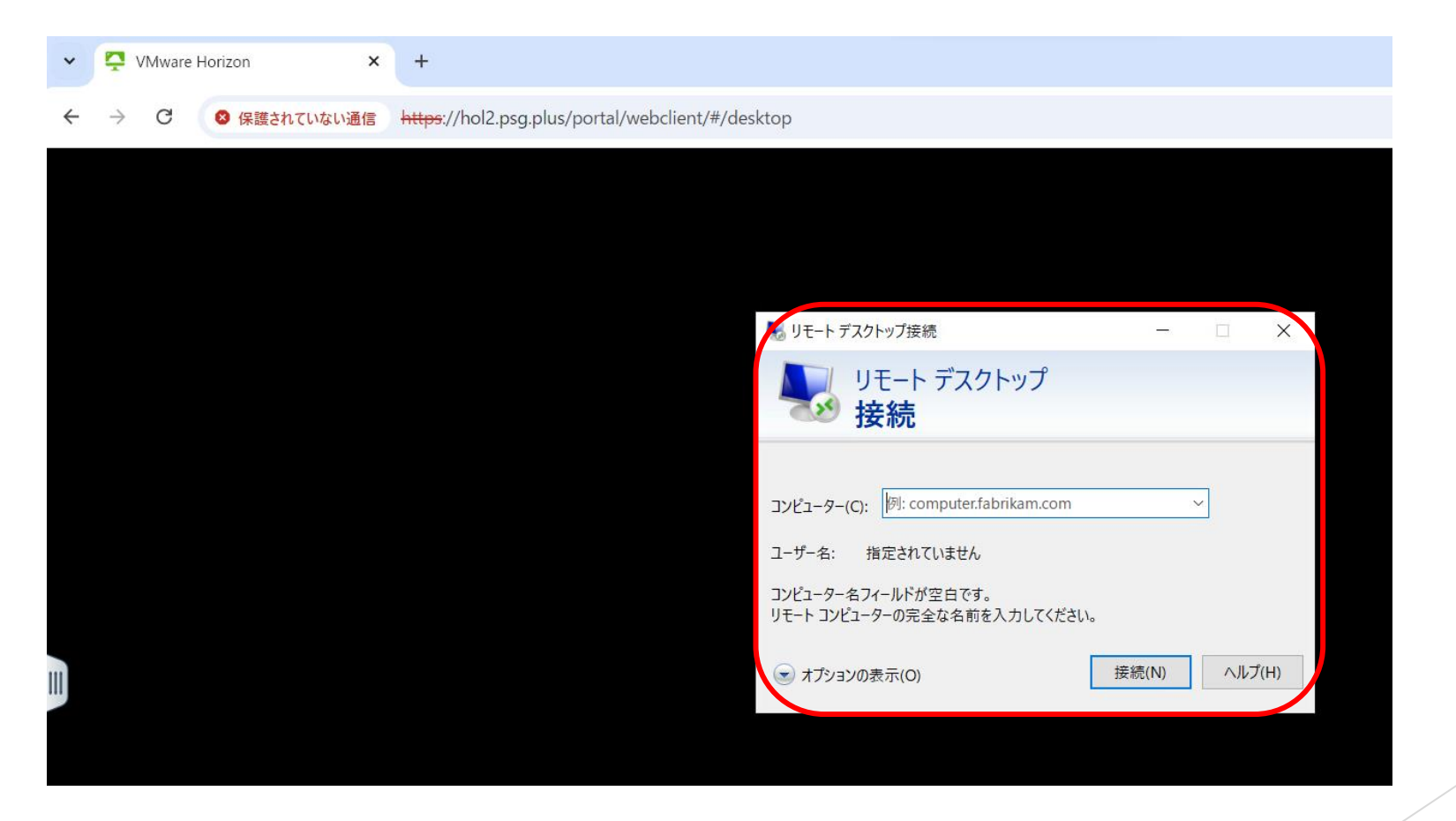

NET W VRLD

#### ・接続テスト完了後、以下の手順にてログアウトします。

#### ※ハンズオン当日に支障が出る場合がございますので、ログアウトは必ず行うようにしてく<mark>ださい。</mark>

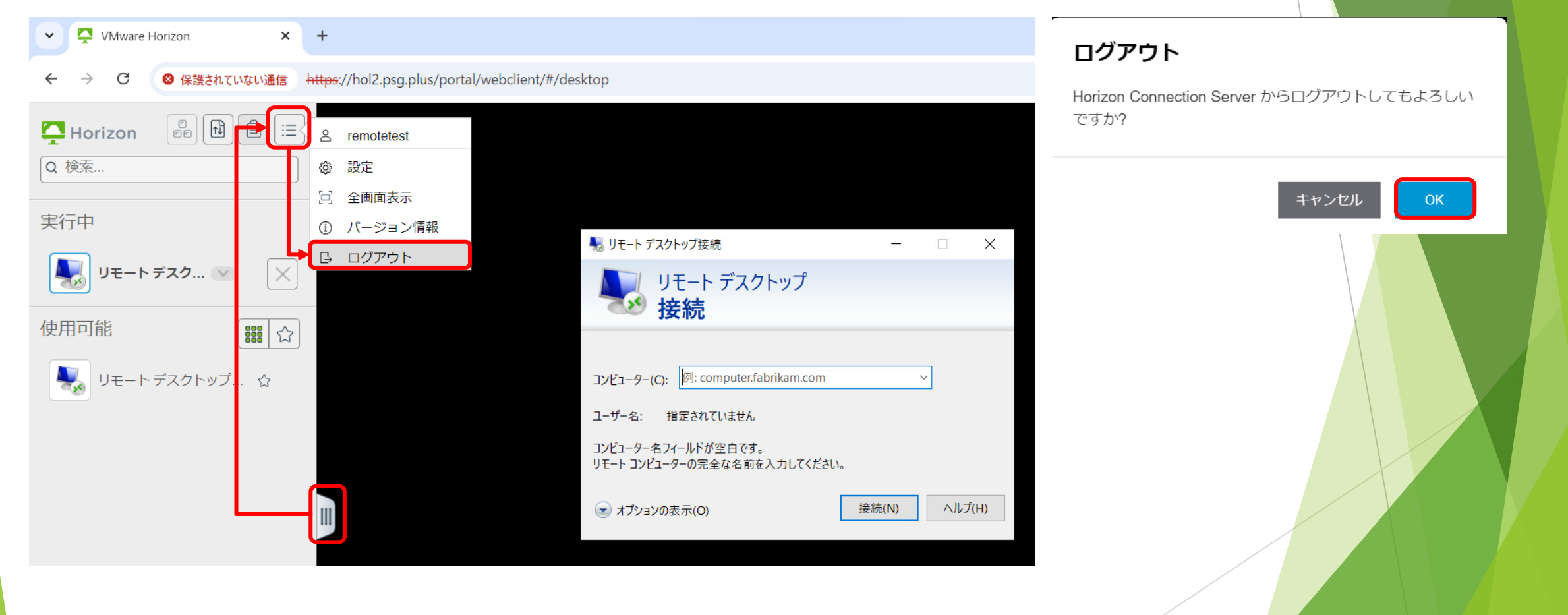

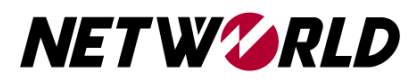

- ・図1または図2のように接続ができなかった場合には、以下をお試しください。
   1.1<u>https://fast.com/ja/</u>に接続し、インターネットの速度をご確認ください。
   1Mbps以下など回線速度が遅い場合、接続エラーになることがございます。
   →無線で接続している方は有線での接続をお試しください。
- 2. お客様のご使用PCのGroup Policyの設定等により接続NGになっている可能性が ございますので、別のPCからの接続をお試しください。
- ・1および2で改善されなかった場合は、 <mark>( emc-handson@networld.co.jp )</mark>にご連絡ください。

|          | <ul> <li>▲ インターネット回線の速度テスト   Fast × ③ 113.42231.231</li> <li>× +</li> <li>← → C ③ 113.42.231.231:8443/r/6219508F-751E-4884-8687-C2A34186888F/certAccept.html?numPages=1</li> </ul>                    | ← → C     ▲ @ ##2httlufutuitient       ← → C     ▲ @ ##2httlufutuitient       ← → C     ▲ @ ##2httlufutuitient       ← → C     ▲ @ ##2httlufutuitient       ← → C     ▲ @ ##2httlufutuitient       ← → C     ▲ @ ##2httlufutuitient       ← → C     ▲ @ ##2httlufutuitient       ← → C     ▲ @ ##2httlufutuitient       ← → C     ▲ @ ##2httlufutuitient       ← → C     ▲ @ ##2httlufutuitient                                                                                                    | ¢ \$ |
|----------|----------------------------------------------------------------------------------------------------|----------------------------------------------------------------------------------------------------|------|
|          | このサイトにアクセスできません<br>https://113.42.231.231:8443/r/6219508F-751E-48B4-8687-<br>c2A34186888F/certAccept.html?numPages=1 のウェブページは一時的に停止している<br>か、新しいウェブアドレスに移動した可能性があります。<br>ERR_TUNNEL_CONNECTION_FAILED | ● 「「「「「「」」」<br>● 様無…<br>一 様無…<br>一 様無…<br>一 様用の記述ものません。<br>「「」」<br>● リモートデスクトッ」<br>「「」」<br>「」」」<br>「」」<br>「」」<br>「」」」<br>「」」<br>「」」」<br>「」」」<br>「」」」<br>「」」」<br>「」」」<br>「」」」<br>「」」」<br>「」」」<br>「」」」<br>「」」」<br>「」」<br>「」」<br>「」」<br>「」」<br>「」」<br>「」」」<br>「」」」<br>「」」<br>「」<br>「 |      |
| <b>.</b> |                                                                                                    |                                                                                                    |      |

### その他お問い合わせ

その他不明点等ございましたら、 配信メールに記載のお問い合わせ先にお気軽にご連絡ください。

当日のご参加をお待ちしております。

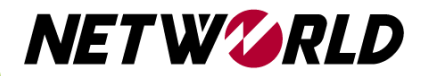